# Demonstration of Malware Analysis Tools

14-11-2022

Mohd Ayan Khan - 20BCE0644Sujay Kumar- 20BDS0294Gokul Raj- 20BCE2743

Submitted to: Prof Anand M

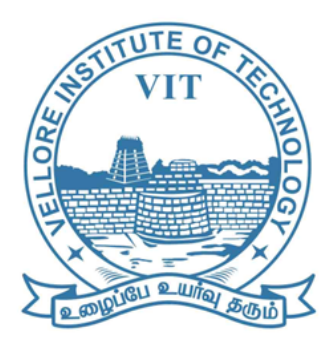

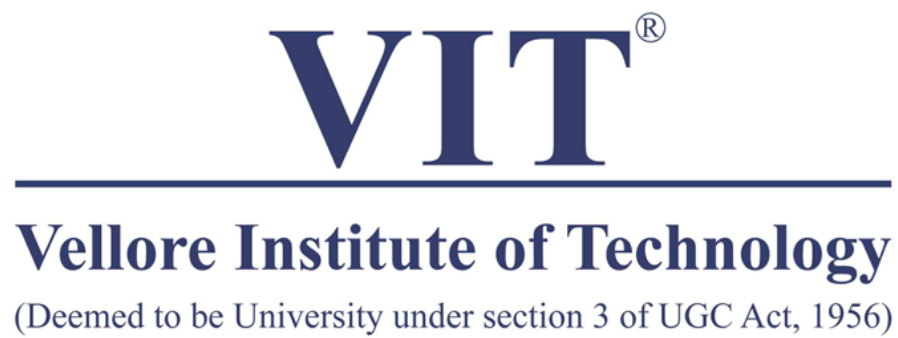

## **Overview**

A malware requires to be in a spectrum from the attacks that's happening around the internet, These different types of malware should be analyzed and processed using some malware tool which gives us a traditional tool, cutter, a tool which uses reverse engineering as a concept of analyzing malware. We have used this tool and analyzed every malware which has a specific SHA code, Entropy of a file and no API calls that took place.

#### Introduction

Cutter is an advanced reverse engineering platform powered by Rizin. It has all the reverse engineering features like hexdump, graph view and so on...We are now using this cutter tool to predict which type of malware it is and what class it falls on...

# **Aims and Objectives**

1. To find the Malware and what exactly does the malware does

2. To execute the malware by malware tool and see the functions and type of functions its calling

3. By using Machine Learning take all the data which we collected and start make a data-set with the raw data

4. Make a machine learning model which detects malware and the class of malware.

5. Deploy the Machine Learning model into the servers to detect malware.

# **Proposed Methodology**

As mentioned above, we will be using the Cutter tool based on the Radare2 framework.

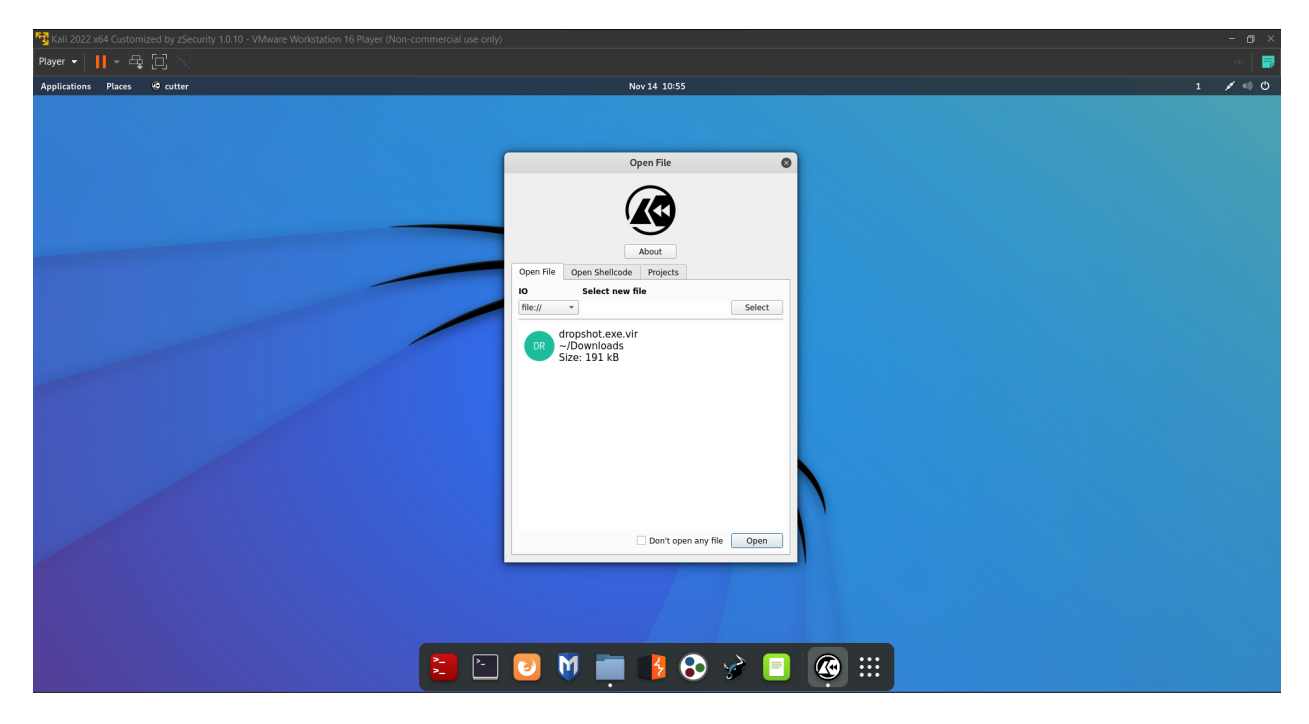

#### This is the Cutter tool

| 🔁 Kali 2022 x64 Customized by zSecurity 1.0.10 - VMware Workstation 16 Player (Non-commercial use only) |                                                                                                    |
|----------------------------------------------------------------------------------------------------|----------------------------------------------------------------------------------------------------|
| Player - 📙 - 육 🗇 🛛                                                                                      | and the second second se |
| Applications Places @ cutter Nov 14 10:59                                                               | 1 💉 📢 🔿                                                                                                    |
|                                                                                                    |                                                                                                    |
|                                                                                                    |                                                                                                    |
| Load Options                                                                                            | •                                                                                                    |
|                                                                                                    |                                                                                                    |
|                                                                                                    |                                                                                                    |
|                                                                                                    |                                                                                                    |
| Program: //met/Downloads/dronchet.ava.vir                                                               |                                                                                                    |
| ringum. noorborniousjureprincese.m                                                                      |                                                                                                    |
| ✓ Analysis: Enabled                                                                                     |                                                                                                    |
| None Auto Auto                                                                                          | Exp Advanced                                                                                                    |
|                                                                                                    |                                                                                                    |
| Analyze all consecutive functions                                                                       | A                                                                                                    |
| Two and Arrument matching analysis                                                                      |                                                                                                    |
| Analyze rade after transleds                                                                            |                                                                                                    |
| Analyze function proludes                                                                               |                                                                                                    |
| Analyze imm tables in switch statements                                                                 |                                                                                                    |
|                                                                                                    |                                                                                                    |
| Continue analysis after each function                                                                   |                                                                                                    |
|                                                                                                    |                                                                                                    |
| Do not load bin information (-n)                                                                        |                                                                                                    |
| ✓ Use virtual addressing                                                                                |                                                                                                    |
| ✓ Import demangled symbols                                                                              |                                                                                                    |
| Advanced options                                                                                        | Carel                                                                                                    |
|                                                                                                    |                                                                                                    |
|                                                                                                    |                                                                                                    |
|                                                                                                    |                                                                                                    |
|                                                                                                    |                                                                                                    |
|                                                                                                    |                                                                                                    |
|                                                                                                    |                                                                                                    |

| 53 (c-1: 2022 - c.t. C                                                                                                    | In the solution of the Albert Albert Albert Albert Albert Albert Albert |              |                             |               |                         |               |                         |     |    |
|----------------------------------------------------------------------------------------------------|-------------------------------------------------------------------------|--------------|-----------------------------|---------------|-------------------------|---------------|-------------------------|-----|----|
| All 2022 xo4 Customized                                                                                                    |                                                                         |              |                             |               |                         |               |                         |     |    |
| Player 👻 📘 👻 🛄                                                                                                    |                                                                         |              |                             |               |                         |               |                         |     |    |
| Applications Places                                                                                                    | cutter                                                                  |              | N                           | ov 14 10:59   |                         |               |                         | 1 = | O  |
|                                                                                                    |                                                                         |              | Cutter – /root/Do           | wnloads/drog  | oshot.exe.vir           |               |                         | 0 6 |    |
| File Edit View Windows D                                                                                                    | Debug Help                                                              |              |                             |               |                         |               |                         |     |    |
|                                                                                                    | Ture for every considerations                                           |              |                             |               |                         |               |                         |     |    |
| N. N                                                                                                    | type hag name or address here                                           |              |                             |               |                         |               |                         |     |    |
|                                                                                                    |                                                                         |              |                             |               |                         |               |                         |     |    |
| Functions C 🗵                                                                                                    |                                                                         |              |                             | (             | Dashboard               |               |                         |     | 08 |
| Name                                                                                                    |                                                                         | <b>OVER</b>  | VIEW                        |               |                         |               |                         |     |    |
| • () entry0                                                                                                    |                                                                         |              |                             |               |                         |               |                         |     |    |
| → G fcn.00401050                                                                                                    |                                                                         | Info         |                             |               |                         |               |                         |     |    |
| → ④ fcn.00401088                                                                                                    |                                                                         | File:        | /root/Downloads/dropshot.ex | FD:           | 3                       | Architecture: | x86                     |     |    |
| → Ō fcn.004010a7                                                                                                    |                                                                         | Format:      | pe                          | Base addr:    | 0x00400000              | Machine:      | i386                    |     |    |
| ▹ ④ fcn.004010df                                                                                                    |                                                                         | Bits:        | 32                          | Virtual addr: | True                    | OS:           | windows                 |     |    |
| Image: Image: Market Market Mar<br>Market Market Market Market Market Market Market Market Market Market Market Market Market Market Market Market<br>Market Market Market Market Market Market Market Market Market Market Market Market Market Market Market Market Market Market Market Market Market Market Market Market Market Market Market Market Market Market Market Market Market Market Market Market Market Market Market Market Ma<br>Artik Market Market Market Market Market Market Market Market Market Market Market Market Market Market Market Ma<br>Artik Market Market Mar<br>Market Market Market Market Market Market Market Market Market Market Market Market Market Market Market Market Market Market Market Market Market Market Market Market Market Market |                                                                         | Class:       | PE32                        | Canary:       | False                   | Subsystem:    | Windows GUI             |     |    |
| ▹ ④ fcn.004011d7                                                                                                    |                                                                         | Mode:        | r-x                         | Crypto:       | False                   | Stripped:     | False                   |     |    |
| • () tcn.004012a0                                                                                                    |                                                                         | Size:        | 191 kB                      | NX bit:       | True                    | Relocs:       | False                   |     |    |
| <ul> <li>(a) fch.00401310</li> <li>(b) fch.00401310</li> </ul>                                                                                                    |                                                                         | Type:        | EXEC (Executable file)      | PIC:          | Irue                    | Endianness:   | LE                      |     |    |
| <ul> <li>(a) fcn.00401300</li> <li>(b) fcn.00401400</li> </ul>                                                                                                    |                                                                         | Language:    | c                           | Static:       | haise                   | Compilea:     | Mon Feb 8 00:15:47 199: |     |    |
| > @ fcn.00401440                                                                                                    |                                                                         |              |                             | Keiro.        | NIA                     | compiler.     | N/A                     |     |    |
| ▶ ⊛ fcn.00401480                                                                                                    |                                                                         |              | Certifica                   | ites          |                         |               |                         |     |    |
| ▶ 🙆 fcn.004014c0                                                                                                    |                                                                         |              |                             |               |                         |               |                         |     |    |
| <ul> <li>G fcn.00401500</li> </ul>                                                                                                    |                                                                         | Hashe        | s                           |               |                         | Librarie      | S                       |     |    |
| Image: Image: Market Market Mar<br>Market Market Market Market Market Market Market Market Market Market Market Market Market Market Market Market<br>Market Market Market Market Market Market Market Market Market Market Market Market Market Market Market Market Market Market Market Market Market Market Market Market Market Market Market Market Market Market Market Market Market Market Market Market Market Market Market Market Ma<br>Market Market Ma<br>Market Market Market Market Market Market Market Market Market Market Market Market Market Market Market Market Market Market Market Market Market Market Market Market M<br>Market Market Market Market Market Market Market Market Market Market Market Market Market Market Market Market Market Market |                                                                         |              |                             |               |                         | kernel32.dll  |                         |     |    |
| Image: Image: Image               |                                                                         | MD5:         | 0ccc9ec82f1d44c243329014    | lb82d3125     |                         | user32.dll    |                         |     |    |
| • ( ig) fcn.004015f0                                                                                                    |                                                                         | SHA1:        | 279ff728023eeaa1715403ed    | 823801bf3493  | f5ca                    | gdi32.dll     |                         |     |    |
| <ul> <li>(a) fcn.00401640</li> <li>(b) fcn.00401660</li> </ul>                                                                                                    |                                                                         | CHA356       | 62aabco7a6741a0270cddac     | 40cd1d715305  | aldososos 20bbaaaceff0b | advapi32.dll  |                         |     |    |
| <ul> <li>A fcn 00401650</li> <li>C fcn 00401650</li> </ul>                                                                                                    |                                                                         | JIIA2 50.    | 02880001857418527000080     | 490010715505  | cidobobeozoobeaeconbc   |               |                         |     |    |
| → G fcn.00401750                                                                                                    |                                                                         | CRC32:       | 238bf60c                    |               |                         |               |                         |     |    |
| ▶ 🙆 fcn.004017a0                                                                                                    |                                                                         | ENTROPY:     | 7.107746                    |               |                         |               |                         |     |    |
| ▶ 🕭 fcn.004017e0                                                                                                    |                                                                         |              |                             |               |                         |               |                         |     |    |
| ▹ ④ fcn.00401860                                                                                                    |                                                                         | Analys       | sis info                    |               |                         |               |                         |     |    |
| <ul> <li>Image: 6 fcn.004018c0</li> </ul>                                                                                                    |                                                                         | Functions:   | 404                         |               |                         |               |                         |     |    |
| ▶ ④ fcn.00401900                                                                                                    |                                                                         | X-Refs:      | 3313                        |               |                         |               |                         |     |    |
| ▹ ④ fcn.00401950                                                                                                    |                                                                         | Calls:       | 2968                        |               |                         |               |                         |     |    |
| • (Ja) fcn.004019a0                                                                                                    |                                                                         | Strings:     | 2408                        |               |                         |               |                         |     |    |
| <ul> <li>Op fcn 00401960</li> <li>C fcn 00401940</li> </ul>                                                                                                    |                                                                         | Symbols:     | 182                         |               |                         |               |                         |     |    |
| → Ø fcn.00401a80                                                                                                    |                                                                         | Imports:     | 182                         |               |                         |               |                         |     |    |
| → G fcn.00401ad0                                                                                                    |                                                                         | Analysis cov | rerage: 62789 bytes         |               |                         |               |                         |     |    |
| ▶ 🖗 fcn.00401b40 🗸                                                                                                    |                                                                         | Code size:   | /3/28 bytes                 |               |                         |               |                         |     |    |
| 4 b                                                                                                    |                                                                         | coverage pe  | 0370                        |               |                         |               |                         |     |    |
| Quick Filter                                                                                                    | Bullout Chines Investo Count Discountly Count (or                       |              | former Descention (anter 0) |               |                         |               |                         |     |    |
|                                                                                                    | Dasnooard Surings imports Search Disassembly Graph (er                  | illiyo) Hexi | ump Decompiler (entry0)     |               |                         |               |                         |     |    |

We can see the whole information of the malware file being used (Dropshot Malware).

#### **Basic static analysis**

We started our analysis of a malware sample by statically inspecting the binary. A simple static analysis can occasionally determine whether a file is dangerous, reveal details about its behavior, and aid in our comprehension of the situation. Although simple and rapid, basic static analysis is often ineffective against complex malware.

## **Entropy**

Entropy is a metric measuring how effectively information is stored. Entropy is the measurement of unpredictability in a set of values, to put it simply (data). Different programmes calculate a file's entropy in a similar way. Typically, it ranges from 0.0 to 8.0. Entropy is a trustworthy indicator of whether a file is packed, compressed, or contains packed or compressed data. A binary that is packed will likely have a high entropy value. A binary or some of its components are likely compressed or packed if a file has an entropy of 6.8 or higher.

The file we are using has an entropy of 7.1, which is a very good example of compressed data.

#### Understanding the strings decryption process

We discovered that the file decrypts its embedded strings using a really simple technique. This function passed muster in our examination mainly because it was used before **"LoadLibraryA"** and **"GetProcAddress"** and was called frequently throughout the code. Therefore, it appeared to us as a method of dynamically loading libraries and functions in order to make analysis more difficult. a strategy that is very common among malware writers.

The decryption function, which can be found at 0x4012a0, seems to have two inputs.

This is the function that decrypts the strings.

| File Edit View Wine                                            | dows Debug Help | )                   |            |                                            |
|----------------------------------------------------------------|-----------------|---------------------|------------|--------------------------------------------|
| $\leftrightarrow \rightarrow$                                  | 🕨 🔹 Type flag   | g name or address h | iere       |                                            |
|                                                                |                 |                     |            |                                            |
| Functions                                                      | 0 X             |                     |            |                                            |
| Name                                                           | <b></b>         | fon 00401250        | (in+32 + ) | ang 9h int32 t ang ch):                    |
| ► 🕼 entrv0                                                     |                 | : var int32 t       | var 8h @   | ebp-0x8                                    |
| ▶                                                              |                 | ; var int32_t       | var_4h @   | ebp-0x4                                    |
| <ul> <li>G fcn 0040105d</li> </ul>                             |                 | ; arg int32_t       | arg_8h @   | ebp+0x8                                    |
| <ul> <li>(a) fcn 00401030</li> <li>(b) fcn 00401088</li> </ul> |                 | ; arg int32_t       | arg_ch @   | ebp+0xc                                    |
| <ul> <li>A fcn 00401088</li> <li>A fcn 00401057</li> </ul>     |                 | 0x004012a0          | push       | ebp<br>obp                                 |
| <ul> <li>(a) fcn.004010d7</li> <li>(b) fcn.004010df</li> </ul> |                 | 0x004012a3          | sub        | esp. 8                                     |
| • () icn.004010di                                              |                 | 0x004012a6          | push       | 4 ; 4                                      |
| ▶ ()) fcn.0040119b                                             |                 | 0x004012a8          | push       | 0x1000                                     |
| ) 🖉 fcn.004011d7                                               |                 | 0x004012ad          | movsx      | eax, word [arg_ch]                         |
| ▶ 🕭 fcn.004012a0                                               |                 | 0x004012b1          | add        | eax, 1                                     |
| 🕨 🕼 fcn.00401310                                               |                 | 0x004012b4          | push       | eax                                        |
| Icn.004013b0                                                   |                 | 0x004012b5          | push       | 0<br>dward [Mintur] Aller] - 004121-0 - 10 |
| ▶ 🔎 fcn.00401400                                               |                 | 0X004012D7          | call       | dword [virtualAlloc] ; 0x415188 ; LP       |
| ▶ 🖗 fcn.00401440                                               |                 | 0x004012c0          | mov        | dword [var_5h], eax                        |
| G fcn 00401480     G                                           |                 | - 0x004012c7        | jmp        | 0x4012d2                                   |
| <ul> <li>C fcn 00401400</li> <li>C fcn 004014c0</li> </ul>     |                 | 0x004012c9          | mov        | ecx, dword [var_4h]                        |
| • () (cn.004014c0                                              |                 | 0x004012cc          | add        | ecx, 1                                     |
| ▶ () tcn.00401500                                              |                 | 0x004012cf          | mov        | dword [var_4h], ecx                        |
| ) 🖉 fcn.00401560                                               |                 | • 0x004012d2        | movsx      | edx, word [arg_ch]                         |
| ) 🕼 fcn.004015a0                                               |                 | 0x004012d6          | cmp        | dword Lvar_4hj, edx                        |
| <ul> <li>(k) fcn.004015f0</li> </ul>                           |                 | 0X00401209          | Jge        | ex dword [var 4b]                          |
| Icn.00401640                                                   |                 | 0x004012dp          | mov        | ecx dword [arg 8h]                         |

We can see that the output of strings decrypter (eax) is being passed along with an additional parameter, 1, to a different function at 0x4013b0.

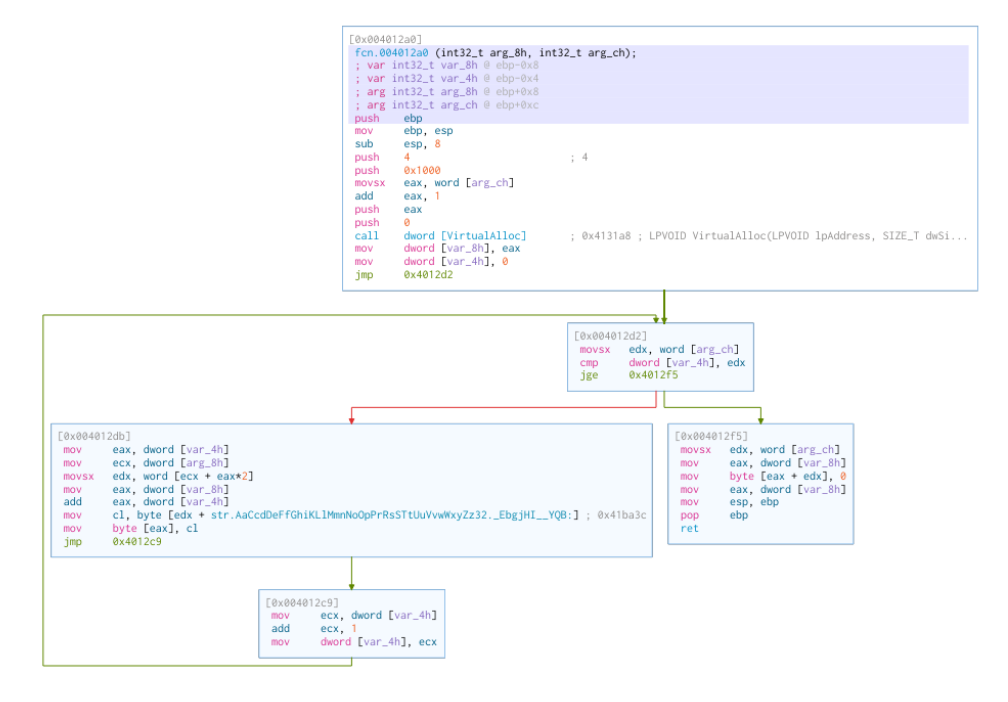

This is the graph of the strings decrypter function.

# Analyzing the decryption function

We already know that there are two arguments given to this function. An address is the first, followed by a number. The integer parameter is kept in the variable arg ch, and the address argument is kept in arg 8h. We can observe that VirtualAlloc allocates a buffer with the size of arg ch+1 in the first block, starting at 0x4012a0. The allocated buffer's address is then assigned to local 8h.

After that, we can see that local 4h has been given the value zero. The beginning of a loop is the following block. We can see that edx is given the integer stored at arg ch, and that edx then compares the integer to local 4h. Now we know that local 4h is a loop index and arg ch is some form of length or size. Now that we are aware of the functions of both the two local variables and one of the two arguments, we must comprehend the contents of the address that is supplied via arg 8h. Our string decryption method was being fed the value 0x41b8cc, as we could see. Now let's search for this address using the Hexdump widget. To look for a flag or an address, simply type this address into the textbox in the upper area. This half-word array of numbers, which begins at 0x41b8cc and ends at 0x0041b8e1, can be seen.

|                    | 0  | 1  | 2  | 3  | 4  | 5  | 6  | 7  | 8  | 9  | A  | В  | С  | D  | Е  | F  | 10 | 11 | 12 | 13 | 14 | 15 | 16 | 17 | 18 | 19 | 1A | 1B | 1C | 1D | 1E | 1E | 0123456789ABCDEF0123456789ABCDEF |
|--------------------|----|----|----|----|----|----|----|----|----|----|----|----|----|----|----|----|----|----|----|----|----|----|----|----|----|----|----|----|----|----|----|----|----------------------------------|
| 0x000000000041b8c0 | 1b | 00 | 0a | 00 | 17 | 00 | 06 | 00 | 01 | 00 | 04 | 00 | 05 | 00 | 06 | 00 | 0e | 00 | 06 | 00 | 1c | 00 | 06 | 00 | 07 | 00 | 0b | 00 | 0e | 00 | 06 | 00 |                                  |
| 0x000000000041b8e0 | 22 | 00 | 00 | 00 | 1f | 00 | 0b | 00 | 17 | 00 | 1c | 00 | 1e | 00 | 01 | 00 | 0e | 00 | 16 | 00 | 17 | 00 | 13 | 00 | 1c | 00 | 06 | 00 | 03 | 00 | 1c | 00 | "                                |
| 0x000000000041b900 | 07 | 00 | 0b | 00 | 11 | 00 | 04 | 00 | 0f | 00 | 19 | 00 | 2d | 00 | 00 | 00 | 02 | 00 | 17 | 00 | 06 | 00 | 01 | 00 | 1c | 00 | 06 | 00 | 07 | 00 | 0b | 00 |                                  |
| 0x000000000041b920 | 0e | 00 | 06 | 00 | 22 | 00 | 00 | 00 | 22 | 00 | 17 | 00 | 0b | 00 | 1c | 00 | 06 | 00 | 07 | 00 | 0b | 00 | 0e | 00 | 06 | 00 | 00 | 00 | 09 | 00 | 06 | 00 | <i>n n</i>                       |
| 0x000000000041b940 | 1c | 00 | 07 | 00 | Øb | 00 | 0e | 00 | 06 | 00 | 1a | 00 | Øb | 00 | 26 | 00 | 06 | 00 | 00 | 00 | 02 | 00 | 17 | 00 | 06 | 00 | 01 | 00 | 1c | 00 | 06 | 00 |                                  |
| 0x000000000041b960 | 05 | 00 | Øb | 00 | 17 | 00 | 06 | 00 | 03 | 00 | 1c | 00 | 13 | 00 | 17 | 00 | 24 | 00 | 22 | 00 | 02 | 00 | 17 | 00 | 06 | 00 | 01 | 00 | 1c | 00 | 06 | 00 | .\$."                            |
| 0x000000000041b980 | 16 | 00 | 17 | 00 | 13 | 00 | 03 | 00 | 06 | 00 | 19 | 00 | 19 | 00 | 22 | 00 | 18 | 00 | 1c | 00 | 0e | 00 | 1a | 00 | 06 | 00 | 1c | 00 | 16 | 00 | 17 | 00 | "                                |
| 0x000000000041b9a0 | 13 | 00 | 03 | 00 | 06 | 00 | 19 | 00 | 19 | 00 | 30 | 00 | 19 | 00 | 02 | 00 | 17 | 00 | 0b | 00 | 1c | 00 | 0b | 00 | 03 | 00 | 01 | 00 | 0e | 00 | 00 | 00 |                                  |
| 0x000000000041b9c0 | 02 | 00 | 17 | 00 | 06 | 00 | 01 | 00 | 1c | 00 | 06 | 00 | 16 | 00 | 17 | 00 | 13 | 00 | 03 | 00 | 06 | 00 | 19 | 00 | 19 | 00 | 00 | 00 | 16 | 00 | 17 | 00 |                                  |
| 0x000000000041b9e0 | 13 | 00 | 2d | 00 | 30 | 00 | 04 | 00 | 12 | 00 | 1c | 00 | 1a | 00 | 06 | 00 | 1c | 00 | 02 | 00 | 13 | 00 | 11 | 00 | 1c | 00 | 06 | 00 | 23 | 00 | 1c | 00 | 0                                |
| 0x000000000041ba00 | 1b | 00 | 0a | 00 | 17 | 00 | 06 | 00 | 01 | 00 | 04 | 00 | 09 | 00 | 06 | 00 | 1c | 00 | 2b | 00 | 11 | 00 | 20 | 00 | Øb | 00 | 17 | 00 | 13 | 00 | 11 | 00 | +                                |
| 0x000000000041ba20 | 10 | 00 | 06 | 00 | 11 | 00 | 1c | 00 | 1f | 00 | 01 | 00 | 17 | 00 | Øb | 00 | 01 | 00 | 2c | 00 | 0e | 00 | 06 | 00 | 22 | 00 | 00 | 00 | 41 | 61 | 43 | 63 |                                  |
| 0x000000000041ba40 | 64 | 44 | 65 | 46 | 66 | 47 | 68 | 69 | 4b | 4c | 6c | 4d | 6d | 6e | 4e | 6f | 4f | 70 | 50 | 72 | 52 | 73 | 53 | 54 | 74 | 55 | 75 | 56 | 76 | 77 | 57 | 78 | dDeFfGhiKL1MmnNoOpPrRsSTtUuVvwWx |
| 0x000000000041ba60 | 79 | 5a | 7a | 33 | 32 | 2e | 5c | 45 | 62 | 67 | 6a | 48 | 49 | 20 | 5f | 59 | 51 | 42 | 3a | 22 | 2f | 40 | 0a | Ød | 1a | 00 | 14 | 00 | 07 | 00 | 1b | 00 | vZz32.\EbgiHI YOB:"/@            |
| 0x000000000041ba80 | 22 | 00 | 00 | 00 | 18 | 00 | 2b | 00 | 2a | 00 | Øf | 00 | Øb | 00 | 03 | 00 | 17 | 00 | 13 | 00 | 19 | 00 | 13 | 00 | 08 | 00 | 1c | 00 | 2a | 00 | 22 | 00 | " + * * "                        |
| 0x000000000041baa0 | Øb | 00 | 11 | 00 | 04 | 00 | 13 | 00 | 21 | 00 | 19 | 00 | 2a | 00 | 1a | 00 | 0a | 00 | 06 | 00 | 0e | 00 | 0e | 00 | 2a | 00 | 00 | 00 | 19 | 00 | 19 | 00 |                                  |
| 0x000000000041bac0 | 13 | 00 | 03 | 00 | 0b | 00 | 01 | 00 | 1c | 00 | Øb | 00 | 13 | 00 | 11 | 00 | 19 | 00 | 2a | 00 | 1d | 00 | 17 | 00 | 0e | 00 | 00 | 00 | 19 | 00 | 19 | 00 | *                                |
| 0x000000000041bae0 | 13 | 00 | 03 | 00 | 0b | 00 | 01 | 00 | 1c | 00 | Øb | 00 | 13 | 00 | 11 | 00 | 19 | 00 | 2a | 00 | 0a | 00 | 1c | 00 | 1c | 00 | 15 | 00 | 2a | 00 | 1d | 00 | * * *                            |
| 0x000000000041bb00 | 19 | 00 | 06 | 00 | 17 | 00 | 02 | 00 | 0a | 00 | 13 | 00 | Øb | 00 | 03 | 00 | 06 | 00 | 00 | 00 | 2a | 00 | 19 | 00 | 0a | 00 | 06 | 00 | 0e | 00 | 0e | 00 | *                                |

# Code for the strings decryption:

```
# The pre-defined decryption table (the string)
```

```
dec_table = 'AaCcdDeFfGhiKLlMmnNoOpPrRsSTtUuVvwWxyZz32.\EbgjHl
_YQB:"/@\x0a\x0d\x1a'
```

# The array (0x41b8cc) which is passed to the function
off\_arr = [
0x05,0x00,0x06,0x00,0x0e,0x00,0x06,0x00,0x1c,0x00,0x06,
0x00,0x07,0x00,0x0b,0x00,0x0e,0x00,0x06,0x00,0x22,0x00]

# The length[passed

length = 11

dec\_str = "

for i in range(length):

```
decr_str += dec_table[ off_arr[ i*2 ] ]
```

print ("Decrypted: %s" % (dec\_str))

#### Output:

| 🔁 Kali 2022 x64 Customize           | ed by zSecurity 1.0.10 - VN | ware Workstation 16 P | layer (Non-comm                                                                                                    | ercial use only)                                                                                                    |                                                                                                    |                                      |                 |               |   | - @ × |
|-------------------------------------|-----------------------------|-----------------------|----------------------------------------------------------------------------------------------------|----------------------------------------------------------------------------------------------------|----------------------------------------------------------------------------------------------------|--------------------------------------|-----------------|---------------|---|-------|
| Player 👻 📕 👻 🛱                      |                             |                       |                                                                                                    |                                                                                                    |                                                                                                    |                                      |                 |               |   |       |
| Applications Places                 | Firefox ESR                 |                       |                                                                                                    |                                                                                                    | Nov 14 11:                                                                                                    | 28                                   |                 |               | 1 | 💉 🕬 O |
| C Home                              | × 🧧 Untitled1               | × 📿 Hon               | ne                                                                                                    | × 🧧 Untitled                                                                                                    | × +                                                                                                    |                                      |                 |               |   | •••   |
| $\leftarrow \rightarrow \mathbf{C}$ | 🗘 🗅 loca                    | lhost:8888/notebooks  | /Untitled.ipynb?k                                                                                                    | ernel_name=python2                                                                                                    |                                                                                                    |                                      |                 |               | ☆ | ⊚ ≡   |
| ZzSecurity ZWireless                | Adapters 🛛 🛛 VIP Member     | ship 🔰 VPN By zSecur  | ity 🛛 zSecurity Y                                                                                                    | ouTube ( zSecurity FB                                                                                                    | 🗾 zSecurity Twitter 🛛 🔝 Zaio                                                                                                    | 's Linkedin 💄 MSFU 🧧 Kali Docs 🔦 Exp | ploit-DB 🔦 GHDB |               |   |       |
|                                     |                             | 💭 jupyter             | Untitled Last CI                                                                                                    | neckpoint: a few seconds ago                                                                                                    | (unsaved changes)                                                                                                    |                                      |                 | Nogout Logout |   |       |
|                                     |                             | File Edit             | View Insert                                                                                                    | Cell Kernel Widgets                                                                                                    | s Help                                                                                                    |                                      | Trusted         | Python 2 O    |   |       |
|                                     |                             | B + × 2               | 1 B 🛧 🔸                                                                                                    | N Run 🔳 C 🕨 Code                                                                                                    | v 🖽                                                                                                    |                                      |                 |               |   |       |
|                                     |                             | In ();                | # The pre-de<br>dec_table =<br># The array<br>off.arr = [<br>0x05,0x00,0x7<br>0x00,0x07,0x7<br># The length = 11<br>dec_str =<br>for i in ran<br>dec_str<br>print ("Decr<br>Decrypted: D | <pre>fined decryption tab<br/>AscCobe finkt.Newn<br/>(0x4108cc) which is<br/>06,0x00,0x0e,0x00,0x00,0x0<br/>(passed<br/>gellength):<br/>== dec_table[ off_ar<br/>ypted; %s^% (dec_st<br/>eleteFileW</pre> | <pre>le (the string) oppresstUwwyz232. passed to the function 06,0x00,0x1c,0x00,0x26,0x00 09,0x00,0x1c,0x00,0x26,0x00 rf [1*2 ] ] rf)</pre> | \EbgjHI _Y08:"/@\X0a\X0d\X1a'        |                 |               |   |       |

We can see that the string was successfully decrypted, yielding the API function "DeleteFileW."

# The main() function:

Since the main() function is one of the essential ideas in programming, we are familiar with the function's role in programmes. We'll use the Graph mode to navigate the main flow in search of the resource decryption routine. We can observe that the main function's opening block calls a function located at 0x403b30.

| Functions                                            | o ×     |                                                                      |  |
|------------------------------------------------------|---------|----------------------------------------------------------------------|--|
| Name                                                 | <b></b> | int main (int argo char **argy char **envp):                         |  |
| ▶ 🕼 entry0                                           |         | ; var int32_t var_54h @ ebp-0x54                                     |  |
| ▶ 🕭 fcn.00401000                                     |         | ; var int32_t var_38h @ ebp-0x38                                     |  |
| ▶ 🕭 fcn.0040105d                                     | _       | ; var int32_t var_1ch @ ebp-0x1c                                     |  |
| ▶ 🕭 fcn.00401088                                     |         | ; var int32_t var_18n @ ebp-0x18<br>: var int32 t var 14h @ ebp-0x14 |  |
| ▶ 🕭 fcn.004010a7                                     |         | ; var int32_t var_10h @ ebp-0x10                                     |  |
| ▶ 🕭 fcn.004010df                                     |         | ; var int32_t var_ch @ ebp=0xc                                       |  |
| ▶ 🕭 fcn.0040119b                                     |         | ; var int32_t var_8h @ ebp-0x8                                       |  |
| ▶ 🕭 fcn.004011d7                                     |         | 0x004041a0 push ebp                                                  |  |
| <ul> <li>Generation</li> <li>fcn.004012a0</li> </ul> |         | 0x004041a1 mov ebp, esp                                              |  |
| ▶ 🕭 fcn.00401310                                     |         | 0x004041a3 sub esp, 0x54                                             |  |
| ▶ 🛞 fcn.004013b0                                     |         | 0x004041a6 call fcn.00403b30                                         |  |
| ▶ () fcn.00401400                                    |         |                                                                      |  |

By double-clicking this line, we may access the graph of the sizable function fcn.00403b30. As we work our way through this method, we'll encounter some absurd Windows API calls with wrong arguments. Dropshot utilizes anti-emulation; for instance, this function engages in anti-emulation.

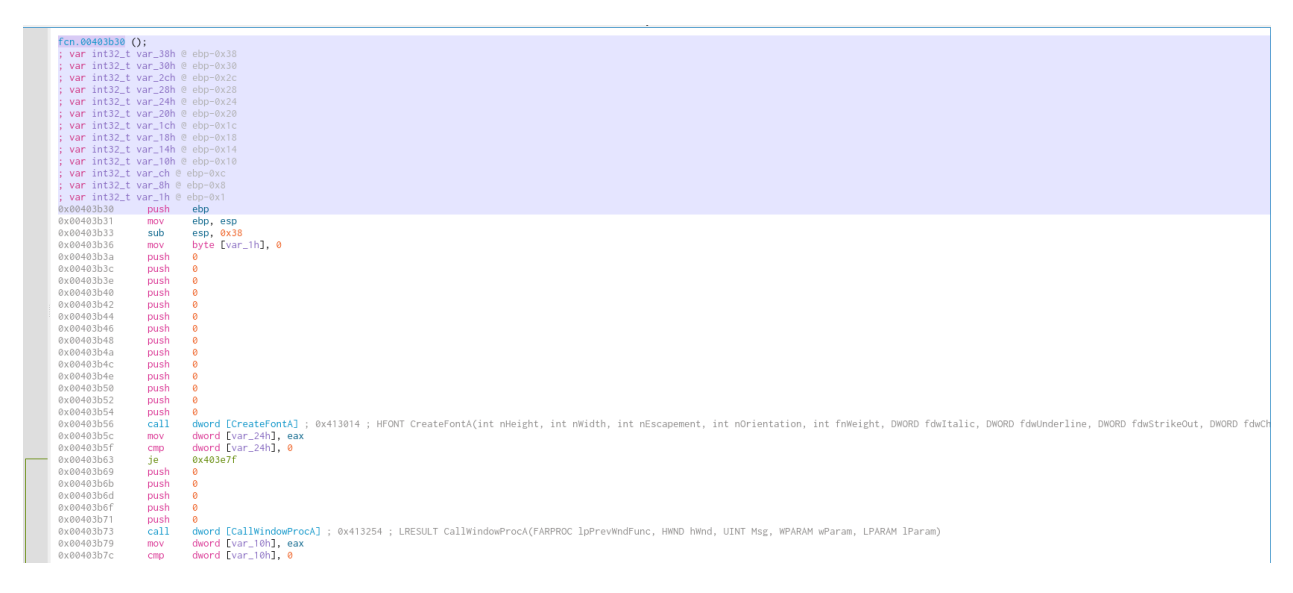

#### **Anti-Emulation**

The emulators of anti-malware programmes are tricked using anti-emulation techniques. One of the most crucial elements of many security products are the emulators. They are employed, among other things, in the analysis of shellcode and the behavior of malware. By imitating the target architecture's instruction set, the running environment, and dozens or even hundreds of well-known API functions, it simulates the program's workflow. All of this is done to trick malware into "thinking" a target user actually executed it in a genuine environment.

The aim of many anti-emulation strategies used by malware developers is to trick a general or even a particular emulator. The most popular method, which Dropshot's fcn.00403b30 also uses, is the use of unusual or undocumented API calls. This method can be strengthened by passing invalid inputs (such as NULL) to an API function that, in a real context, should result in an Access Violation exception.

We are facing a branch as main calls the fcn.00403b30. Taking inspiration from Cutter's Disassembly widget, here is the assembly:

| 0x004041a6 | call | fcn.00403 | 030 |     |
|------------|------|-----------|-----|-----|
| 0x004041ab | mov  | eax, 1    |     |     |
| 0x004041b0 | test | eax, eax  |     |     |
| 0x004041b2 | je   | 0x40429d  |     |     |
| 0x004041b8 | push | 4         | ;   | 4   |
| 0x004041ba | push | 0x1000    |     |     |
| 0x004041bf | push | 0x208     | ;   | 520 |
| 0x004041c4 | push | 0         |     |     |

As you can see, the test eax, eax followed by je... is essentially verifying whether eax equals 0. As a result, the code would never branch to 0x40429d. The software transferred the value 1 to eax one instruction earlier, therefore 0x40429d will never be invoked.

#### Decrypting the resource

#### Code:

import cutter import zlib

# Rotating lambda to the right
def rot\_right(val, r\_bits, max\_bits): return \
 ((val & (2\*\*max\_bits-1)) >> r\_bits % max\_bits) | \
 (val << (max\_bits-(r\_bits % max\_bits)) & (2\*\*max\_bits-1))</pre>

def decode\_strings(verbose=True):

if verbose:

print("\n%s\n\tStarting the decode of the encrypted strings\n%s\n\n" % ('~'\*60, '~'\*60))

```
# Declaration of decryption-table related variables
decryption_table = 0x41BA3C
decryption_table_end = 0x41BA77
decryption_table_len = decryption_table_end - decryption_table
decryption_function = 0x4012A0
```

# Analyze the binary to better detect functions and x-refs cutter.cmd('aa')

# Rename the decryption function
cutter.cmd('afn decryption\_function %d' % decryption\_function)

# Dump the decryption table to a variable decryption\_table\_content = cutter.cmdj( "pxj %d @ %d" % (decryption table len, decryption table)) # Iterate x-refs to the decryption function for xref in cutter.cmdj('axtj %d' % decryption function): # Get the arguments passed to the decryption function: length and encrypted string length arg, offsets arg = cutter.cmdi('pdj -2 @ %d' % (xref['from'])) # String variable to store the decrypted string decrypted\_string = "" # Guard rail to avoid exception if (not 'val' in length arg): continue # Manually decrypt the encrypted string for i in range(0, length\_arg['val']): decrypted\_string += chr(decryption\_table\_content[cutter.cmdj( 'pxj 1 @ %d' % (offsets\_arg['val'] + (i\*2)))[0]]) # Print the decrypted and the address it was referenced to the console if verbose: print(decrypted\_string + " @ " + hex(xref['from'])) # Add comments to each call of the decryption function cutter.cmd('CC Decrypted: %s @ %d' % (decrypted string, xref['from'])) # This function was added in the 2nd part of the series about dropshot def decrypt resource(verbose=True): if verbose: print("\n%s\n\tStarting the decryption of the resource\n%s\n" % ('~'\*60, '~'\*60)) # Get information on all resources in ISON format rsrcs = cutter.cmdj('iRj') rsrc 101 = {} # Locate resource 101 and dump it to an array for rsrc in rsrcs:

if rsrc['name'] == 101:

# Decompress the zlibbed array
decompressed\_data = zlib.decompress(bytes(rsrc\_101))

```
decrypted_payload = []
```

# Decrypt the payload
for b in decompressed\_data:
 decrypted\_payload.append((ror(b, 3, 8)))

# Write the payload (a PE binary) to a file open(r'./decrypted\_rsrc.bin', 'wb').write(bytearray(decrypted\_payload))

if verbose: print("Saved the PE to ./decrypted\_rsrc.bin")

decode\_strings()
decrypt\_resource()

# Refresh the interface to load changes
cutter.refresh()

#### **Output:**

Starting the decode of the encrypted strings

Kernel32.dll @ 0x4013c3 ntdll.dll @ 0x4013de ZwResumeThread @ 0x40140a ZwClose @ 0x40144a ZwGetContextThread @ 0x40148a NtSetContextThread @ 0x4014ca CreateProcessW @ 0x40150a GetModuleFileNameW @ 0x40156a CreateFileW @ 0x4015aa ReadFile @ 0x4015fa WriteProcessMemory @ 0x40164a Shell32.dll @ 0x40169b SHGetSpecialFolderPathW @ 0x4016b4 Advapi32.dll @ 0x4016fb RegOpenKeyW @ 0x401714 Advapi32.dll @ 0x40175b RegCloseKey @ 0x401774 DeleteFileW @ 0x4017aa Advapi32.dll @ 0x4017eb RegQueryInfoKeyW @ 0x401804 Advapi32.dll @ 0x40186b RegQueryValueExW @ 0x401884 GetTempPathW @ 0x4018ca NtWriteVirtualMemory @ 0x40190a WriteFile @ 0x40195a RtlSetProcessIsCritical @ 0x4019aa Psapi.dll @ 0x4019eb GetModuleBaseNameA @ 0x401a04 OK @ 0x4039c7

Starting the decryption of the resource

Saved the PE to ./decrypted\_rsrc.bin

After successfully running, our script "Saved the PE to./decrypted rsrc.bin."

The last step is to open decrypted rsrc.bin in a fresh instance of Cutter to confirm that it is, in fact, a PE file and that we did not somehow corrupt it.

| Info      |                             |               |              |               |                        |
|-----------|-----------------------------|---------------|--------------|---------------|------------------------|
| File:     | er/build/decrypted_rsrc.bin | FD:           | 3            | Architecture: | x86                    |
| Format:   | ре                          | Base addr:    | 0x400000     | Machine:      | i386                   |
| Bits:     | 32                          | Virtual addr: | True         | OS:           | windows                |
| Class:    | PE32                        | Canary:       | False        | Subsystem:    | Windows GUI            |
| Mode:     | r-x                         | Crypto:       | False        | Stripped:     | True                   |
| Size:     | 131 kB                      | NX bit:       | True         | Relocs:       | False                  |
| Туре:     | EXEC (Executable file)      | PIC:          | True         | Endianness:   | little                 |
| Language: |                             | Static:       | False        | Compiled:     | Mon Nov 14 21:16:40 20 |
|           |                             | Relro:        |              |               |                        |
|           | Certifica                   | ates          |              |               |                        |
| Hashe     | s                           |               | Libraries    |               |                        |
| MD5:      | 597c515a46484be4f9597cb4f3  | )b2959        | kernel32.dll |               |                        |
| SHA1:     | b9fc1ac4a7ccee467402f190391 | 974a181391da3 | user32.dll   |               |                        |

The file was identified as PE by Cutter, and it appears that the code was correctly interpreted. The Wiper module of Dropshot is this binary that we just decrypted and saved; on its own, this particular piece of malware is quite intriguing.

# **Results and discussion:**

Here comes to an end about decrypting Dropshot with Cutter and r2pipe. We got familiar with Cutter, radare2 GUI, and static analysis .We analyzed the decryption function and wrote a decryption script in r2pipe's Python binding. We came to know how main function code plays a vital role and some interesting things about Anti-Emulation.We also analyzed some components of APT33's Dropshot, an advanced malware.

## **Conclusion and Future Works:**

Hence after decrypting the Dropshot, we are willing to extend our work by analyzing different kinds of malware and make a result of comparison of each malware so that we can understand more about the cutter tool .After testing on different malware we can analyze how efficient is cutter tool and we can come to know some new features of it.In future we are willing to publish our work.

# **References:**

[1]Alrammal M, Naveed M, Sallam S, Tsaramirsis G. Malware analysis: Reverse engineering tools using santuko linux. Materials Today: Proceedings. 2022 Jan 1;60:1367-78.

[2]Waliulu RF, Alam TH. Reverse Engineering Analysis Forensic Malware WEBC2-DIV. Sinkron: jurnal dan penelitian teknik informatika. 2018 Sep 22;3(1):113-9.

[3]Le, D.T., Dinh, D.T., Nguyen, Q.L.T. and Tran, L.T., 2022. A Basic Malware Analysis Process Based on FireEye Ecosystem. *Webology (ISSN: 1735-188X)*, *19*(2).

[4]Cappers BC, Meessen PN, Etalle S, Van Wijk JJ. Eventpad: Rapid malware analysis and reverse engineering using visual analytics. In2018 IEEE Symposium on Visualization for Cyber Security (VizSec) 2018 Oct 22 (pp. 1-8). IEEE.

[5]Monnappa KA. Learning Malware Analysis: Explore the concepts, tools, and techniques to analyze and investigate Windows malware. Packt Publishing Ltd; 2018 Jun 29.

[6]Zimba A, Simukonda L, Chishimba M. Demystifying ransomware attacks: reverse engineering and dynamic malware analysis of wannacry for network and information security. Zambia ICT Journal. 2017 Dec 11;1(1):35-40.

[7]Riyana A, Santoso B, Hartono R. Trojan malware analysis using reverse engineering method in Windows 7. Technium Soc. Sci. J.. 2022;30:775.

[8]Waliulu RF. Reverse Engineering Reverse Engineering Analysis Forensic Malware WEBC2-Div. INISTA: Journal of Informatics, Information System, Software Engineering and Applications. 2018 Sep 26;1(1).